## Setting your au ID

Set an au ID to access various services.

au ID?

What is an An ID that enables you to use various services. If you set an au AD in the UQ mobile portal app, you can skip entering you au ID and password for services that require entry of such information.

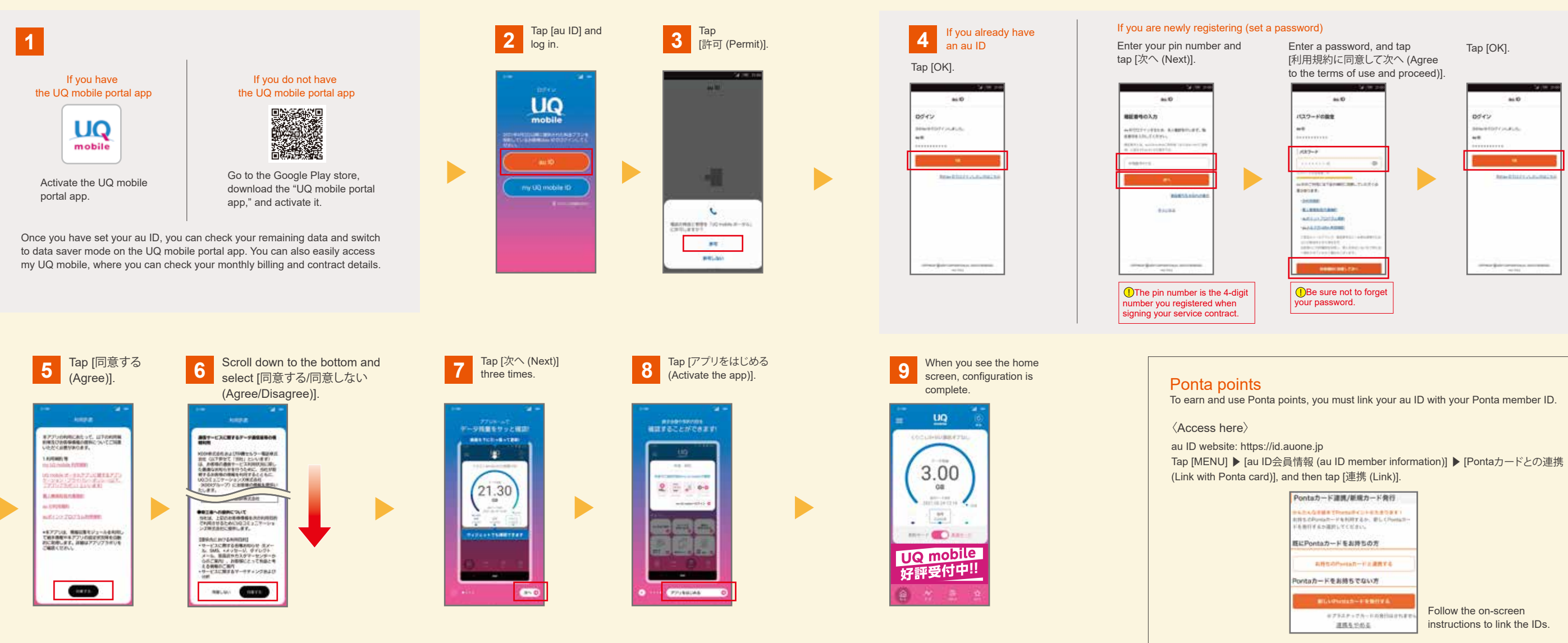

## How to install apps for your current au/UQ mobile services

| You will receive an SMS<br>notice from KDDI within two<br>days of purchasing a device.                                                                                                    | 2 Open the notice (SMS) and tap the URL.                                                                                                    | 3 Tap [使う (Activate)]<br>from the top down.                                                                                               | 4 Apps not yet<br>installed<br>Tap [インストール (Install)]. | Installed apps<br>Go to step 5                                                                                                    | <b>5</b> <sup>Tap</sup> [◀].                                                                                                    | 6 Tap [使う (Activate<br>for the next app.                                                                                                    | e)]                                                                                                    |
|----------------------------------------------------------------------------------------------------|----------------------------------------------------------------------------------------------------|----------------------------------------------------------------------------------------------------|--------------------------------------------------------|----------------------------------------------------------------------------------------------------|----------------------------------------------------------------------------------------------------|----------------------------------------------------------------------------------------------------|----------------------------------------------------------------------------------------------------|
| Constant<br>Constant<br>Con | ● 157<br>● 157<br>● 1 | 0 • ΔΑΛΟΥ 100 ΚΑΝΤΑΙ Ο Ο Ο   Ξ ΔΕΔ   (ΔΤ/Γ ΦΟ Ρ Τ/) - Π   ΒΔ, Τ - (2.8.77)   ΛΑΒ ΚΑΣ (ΝΑΛ Λ.4.0.6.4.4.4.4.5.1.1.1.1.1.1.1.1.1.1.1.1.1.1.1 |                                                        | CompleThy Control Thy Scale Scale S | Output/Play     0     0       S2/CA.exp08E2/77     0     0       S2/CA.exp08E2/77     0     0 | Q     ● Anternamentation     Q     Ø       E     ALL     Ø     Ø       (ATT 6 0>73/1-R)     Ø     Ø     Ø       (ATT 6 0>73/1-R)     Ø     Ø     Ø       (ATT 6 0>73/1-R)     Ø     Ø     Ø       (ATT 6 0>73/1-R)     Ø     Ø     Ø       (ATT 6 0>73/1-R)     Ø     Ø     Ø       (ATT 6 0>73/1-R)     Ø     Ø     Ø       (ATT 6 0>73/1-R)     Ø     Ø     Ø       (ATT 6 0>73/1-R)     Ø     Ø     Ø       (ATT 6 0)     Ø     Ø     Ø     Ø       (ATT 6 0)     Ø     Ø     Ø     Ø     Ø       (ATT 6 0)     Ø     Ø     Ø     Ø     Ø     Ø     Ø     Ø     Ø     Ø     Ø     Ø     Ø     Ø     Ø     Ø     Ø     Ø     Ø     Ø     Ø     Ø     Ø     Ø     Ø     Ø     Ø     Ø     Ø     Ø     Ø     Ø     Ø     Ø     < | Repeat until you reach<br>the final app.<br>4 Install.<br>5 Go back to the lis<br>6 Tap [使う (Activa)<br>for the next app. |
|                                                                                                    | %The URL is unique to you.                                                                                                    |                                                                                                    | *Depending on the device setting been pre-installed.   | ngs, some apps may have                                                                                                    |                                                                                                    |                                                                                                    |                                                                                                    |

|      | Main                                                                                               | UQ mobile        |        |  |
|------|----------------------------------------------------------------------------------------------------|------------------|--------|--|
| ui   | services                                                                                           | portal app PAY   | au PAY |  |
|      |                                                                                                    |                  |        |  |
| a pa | assword)<br>Enter a password, and tap<br>[利用規約に同意して次へ (Agree<br>to the terms of use and proceed)]. | Тар [ОК].        |        |  |
|      | 1027-F088                                                                                          | 80<br>80         |        |  |
|      | 48<br>(AD-F<br>(AD-F)                                                                              | Meetorrada.      |        |  |
|      |                                                                                                    | ter fait.co.mine |        |  |
|      | NALASASSAS                                                                                         |                  |        |  |
|      | Be sure not to forget your password.                                                               |                  |        |  |
|      |                                                                                                    |                  |        |  |

st of apps. te)]